# Pescalice

# Guide d'utilisation pour la pêche à pied

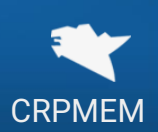

1

#### Première connexion = numéro de marin si ENIM (XXAXXXX) Pescalice 011 $1 \rightarrow \text{Login}$ = n° département-4 derniers Login chiffres permis PAP (xx-xxxx) 2 → Code d'accès : envoyé par SMS A quoi correspond mon identifiant ? au numéro transmis au CRPMEM /!\ Sélectionnez... Je ne connais pas mon identifiant 3 → Création du mot de passe Page d'accueil Pescalice **Bienvenue Prénom Tutoriel**, Pescalice vous permet de connaitre en temps réel le statut de vos licences et de faire des demandes Vos infos personnelles Campagnes en cours Campagnes à venir Retrouvez les informations vous Consultez le statut de vos licences ou Déposez ou modifier vos demandes de > > > concernant, ainsi que vos coordonnées timbres licence pour les campagnes à venir. bancaires. Infos du demandeur Consulter les demandes Effectuer une demande Déconnexion après la date de dépôt de licence Infos personnelles

•Vos infos personnelles sont préremplies, assurez-vous de leur exactitude. En cas d'erreur, contactez votre CDPMEM.

Le paiement en ligne n'étant pas encore activé, le règlement des licences s'effectue toujours par chèque ou virement. Cependant, vous pouvez dès à présent compléter vos informations de paiement.

| Prénom Tutoriel NOM               |                       |                           |                              |
|-----------------------------------|-----------------------|---------------------------|------------------------------|
| Informations personnelles         |                       |                           |                              |
| Nom :                             | Prénom :              | Date de naissance :       | Identifiant Pescalice :      |
| Nom                               | Prénom                | 01/01/2022                | Tutoriel                     |
| Informations de contact           |                       |                           |                              |
| Rue :                             | Rue (complément) :    | Code Postal :             | Commune :                    |
| 1                                 | nom de la rue         | 99 999                    |                              |
| Adresse email :                   | Tel mobile :          | Ligne fixe :              |                              |
| tutoriel@mail.com                 | 06 06 06 06 06        |                           |                              |
| Informations de paiement          |                       |                           |                              |
| Numéro IBAN :                     | Code BIC (ou SWIFT) : | Agence de domiciliation : |                              |
| FR00 0000 0000 0000 0000 0000 000 | AAAA-BB-CC-123        |                           | Sauver Imprimer autorisation |

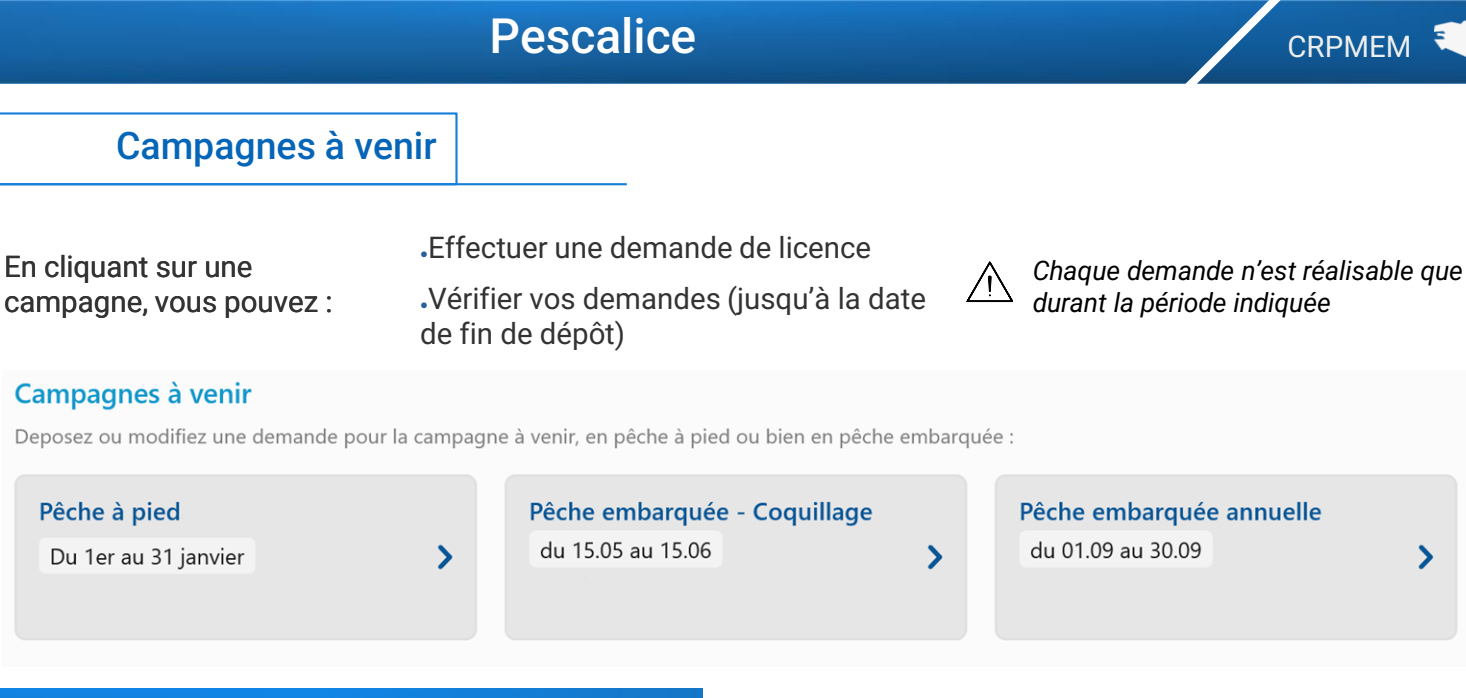

## Comment déposer une demande ?

## (1) Choix de la nature de la demande pour la licence

#### Nature de votre demande de licence pour la pêche à pied

Campagne 2022-2023 - Date d'ouverture : 01/05/2022 - Date de fermeture : 30/04/2023

### Renouvellement

Vous déteniez déjà un permis PAP et une licence lors de la campagne précédente. Nouvelle demande Vous avez déjà détenu un permis PAP par le passé mais pas pour la campagne précédente.

#### 1ere installation

Vous déposez une demande de PAP pour la première fois pour la campagne en cours

En déposant une demande pour des timbres en pêche à pied, vous devez vous acquitter du montant de la licence Pêche à pied de 65 €.

## 2) Choix des timbres

| Vous pouvez directement sélect<br>les timbres obtenus l'année précéd                      | ionner Vous pou<br>dente par un. Ils                                                                      | Vous pouvez sélectionner les timbres un<br>par un. Ils sont classés par départements             |  |
|-------------------------------------------------------------------------------------------|----------------------------------------------------------------------------------------------------|--------------------------------------------------------------------------------------------------|--|
|                                                                                           |                                                                                                    |                                                                                                  |  |
| Demande de timbre(s)                                                                      |                                                                                                    |                                                                                                  |  |
| Demander les timbres obtenus lors<br>de la précédente campagne, en<br>renouvellement      |                                                                                                    |                                                                                                  |  |
| Côtes d'Armor 22                                                                          |                                                                                                    |                                                                                                  |  |
| <b>Coques et Palourdes - Banc du<br/>Guer</b><br>Littoral du secteur de Paimpol           | Coques et Palourdes –<br>Plougrescant / Pleubian –<br>Pleubian Lanmodez<br>Littoral du secteur de Paimpol | <b>Coques et Palourdes – Goastrez</b><br>( <b>Trebeurden</b> )<br>Littoral du secteur de Paimpol |  |
| 100€                                                                                      | 60€                                                                                                    | 60€                                                                                              |  |
| <b>Coques et Palourdes de la baie de<br/>Binic</b><br>Littoral du secteur de Saint Brieuc | Coques et Palourdes - La Ville Ger<br>en Rance<br>Littoral du secteur de Saint Brieuc                     | <b>Moules Saint Brieuc</b><br>Littoral du secteur de Saint Brieuc                                |  |
| 60€                                                                                       | 350€                                                                                                    | 80€                                                                                              |  |

# Pescalice

### ) Type de demande de timbre

3

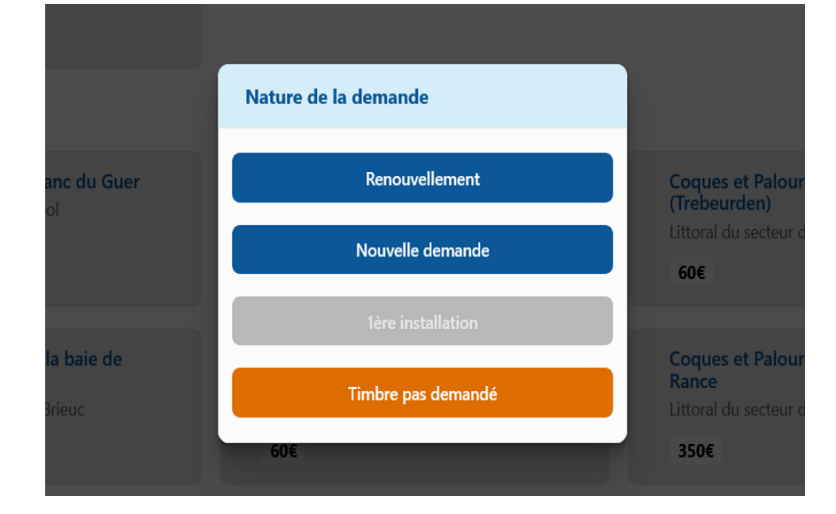

Pour chaque timbre, sélectionnez le type de demande :

Les options disponibles dépendent du type de demande de la licence.

•Cliquez sur « Timbre pas demandé » si vous ne désirez pas ce timbre ou pour revenir en arrière

## 4 Validation

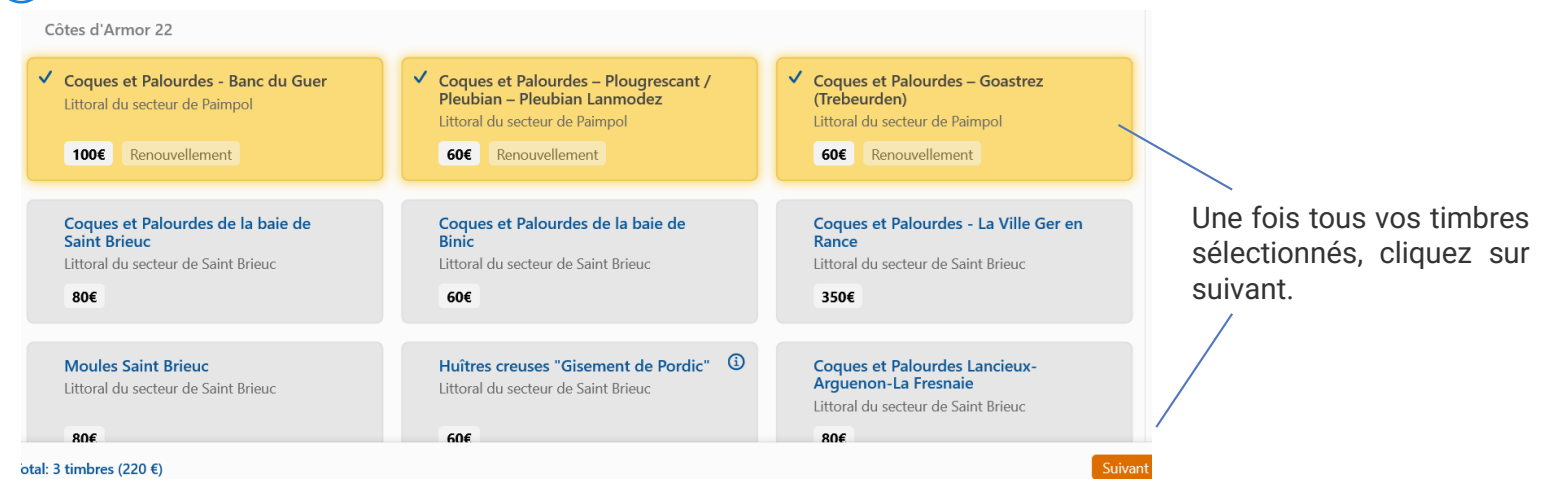

#### 5 Critères à valider et pièces à fournir / Toutes les cases doivent être cochées Attestation sur l'honneur J'atteste être à jour de mes J'atteste être à jour du J'atteste avoir pris statistiques de pêche pour la paiement de mes connaissance des campagne précédente. contributions professionnelles délibérations relatives à la campagne de pêche. obligatoires. Pièces à adresser par courrier avec votre réglement à votre CDPMEM pour compléter votre demande $\checkmark$ Règlement de la licence et Justificatif de demande de Photo d'identité récente (en Attestation de paiement de la permis Pêche à pied pour la cas de première installation du(des) timbre(s). CPO PAP (pour les ou nouvelle demande). demandeurs hors Bretagne). campagne en cours. $\checkmark$ Attestation d'affiliation à la MSA ou à l'ENIM.

Cliquez sur suivant pour clore votre demande

## Récapitulatif de la demande

6

Α

### Nous recevrez un mail après la demande. Vérifiez vos spams s'il n'arrive pas.

#### Recapitulatif

Vous avez déposé ou modifié une demande de licence de pêche à pied pour la campagne 2022-2023, le 02/08/2022 à 17:43. Un email de confirmation vient de vous être envoyé à l'adresse monmail @gmail.com. Merci de vérifier vos spams. Voici le résumé des éléments de cette demande ainsi que les montants des paiements à effectuer par chèque à l'ordre du CRPMEM de Bretagne :

| Licence                                                                                                    |
|----------------------------------------------------------------------------------------------------|
| Pêche à pied - Saison 2022-2023 (en renouvellement)<br>Chèque de 65€                                                                                                    |
|                                                                                                    |
| Timbres                                                                                                    |
| Côtes d'Armor                                                                                                    |
| Coques et Palourdes - Banc du Guer (en renouvellement)<br>Chèque de 100€                                                                                                    |
| Coques et Palourdes – Plougrescant / Pleubian – Pleubian Lanmodez (en renouvellement)<br>Chèque de 60€                                                                                                    |
| Coques et Palourdes – Goastrez (Trebeurden) (en renouvellement)<br>Chèque de 60€                                                                                                    |
|                                                                                                    |
| Pièces à fournir                                                                                                    |
| En plus des chèques ci dessus, vous devrez aussi faire parvenir à votre CDPM les pièces administratives suivantes :<br>• Votre justificatif de demande de permis de pêche à pied.<br>• Une attestation de paiement CPO (cotisations professionnelles obligatoires).<br>• Une photocopie de l'attestation d'affiliation au régime MSA ou ENIM.<br>• Une photo d'identité récente en cas de première installation ou de nouvelle demande.<br>• Une attestation sur l'honneur de fourniture de vos statistiques de pêche pour la campagne précédente (sauf première installation). |
| Cette demande est modifiable en ligne du 01/01/2022 au 31/01/2022. Au delà de cette date, la demande est définitive et ne peut plus être annulée.<br>Vous pouvez contacter votre CDPM pour toute difficulté concernant cette demande.                                                                                                    |

# Comment suivre vos demandes ?

# La période de dépôt de la licence est toujours ouverte

1.Retournez dans votre écran d'accueil et cliquez sur « *Campagnes à venir* » . Votre demande est notée dans la catégorie « Pêche à pied »

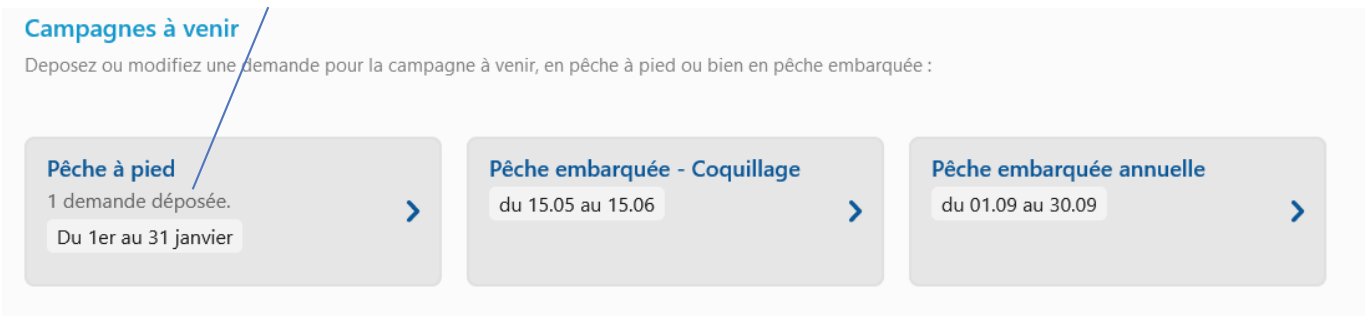

Note: Pour déposer une demande de licence en dehors des périodes de demandes, contactez votre CDPMEM (ou le CRPMEM pour les demandeurs hors Bretagne).

## 2. Vous pouvez ensuite soit annuler votre demande, soit accéder au détail des timbres en cliquant sur suivant

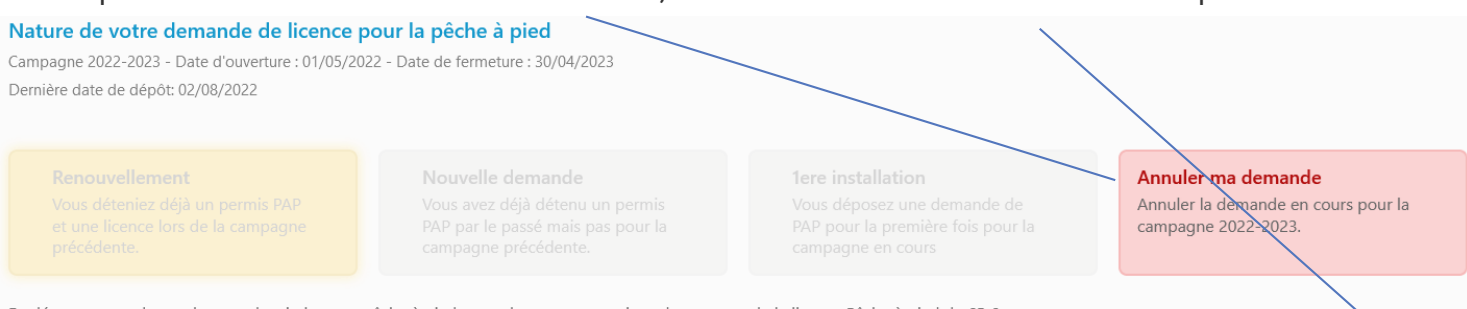

En déposant une demande pour des timbres en pêche à pied, vous devez vous acquitter du montant de la licence Pêche à pied de 65 €.

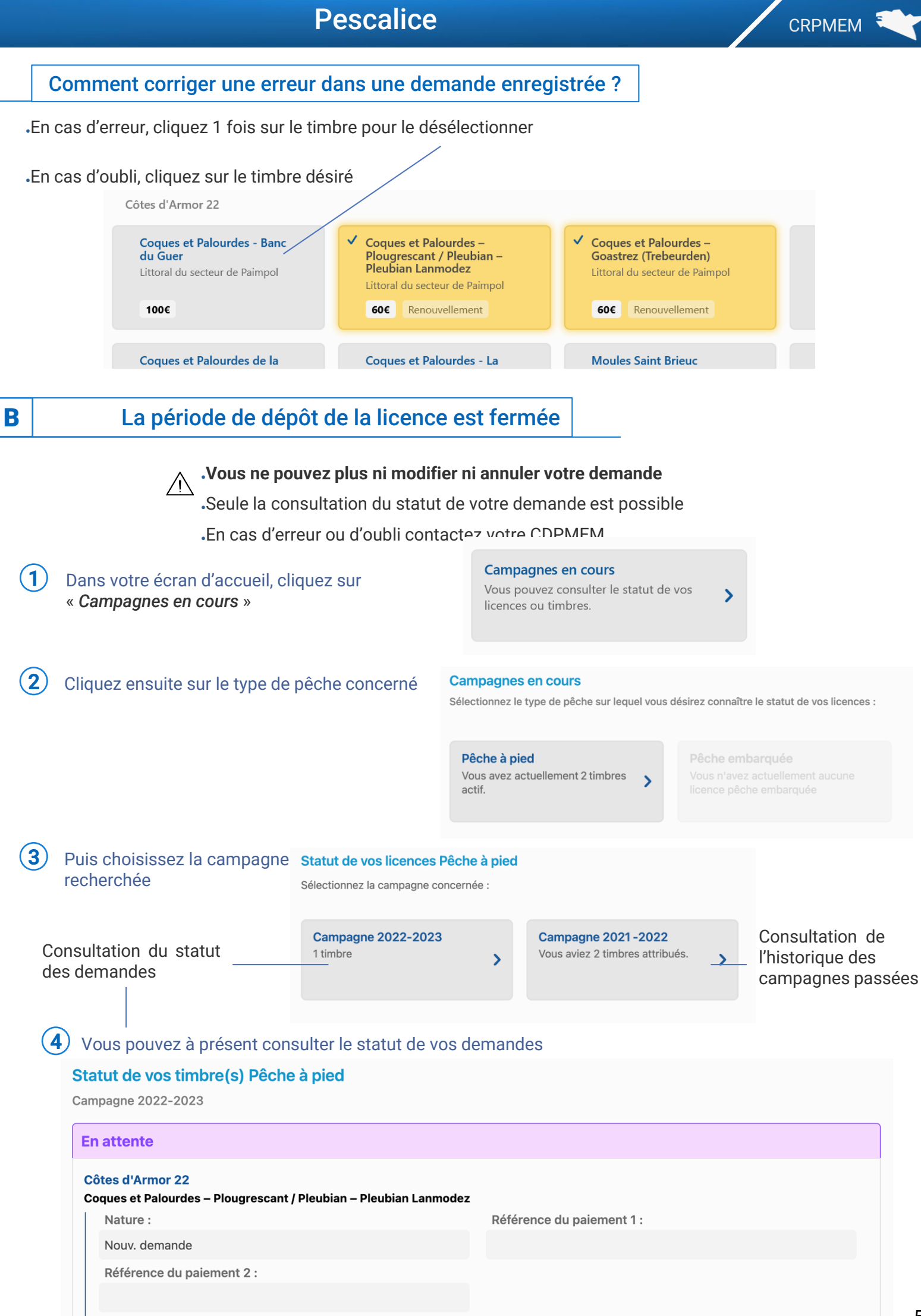